### How to install files into VR Headset

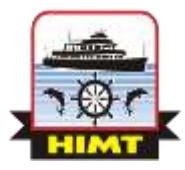

#### **STEP 1:** Download Side quest from sidequestvr.com

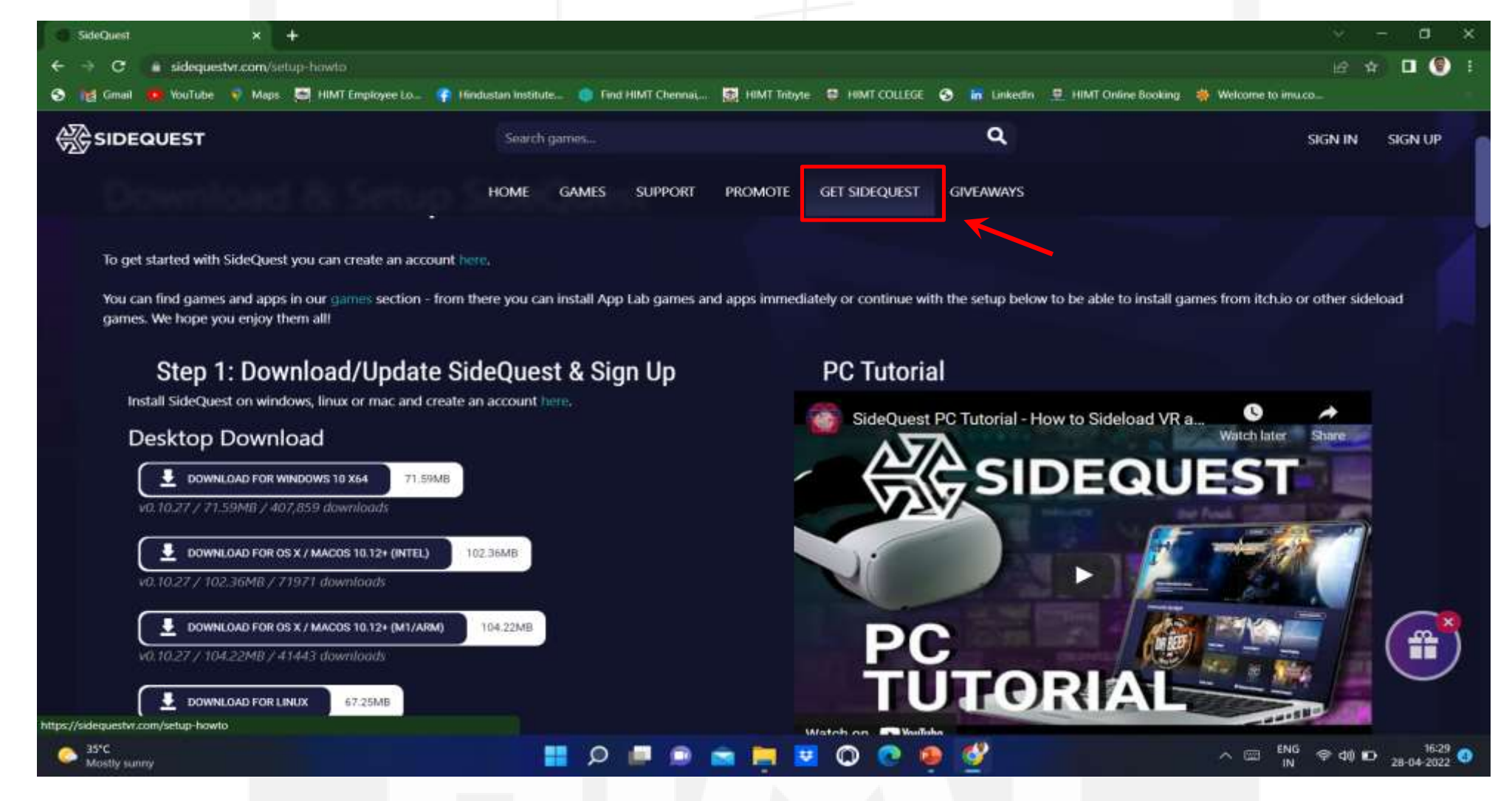

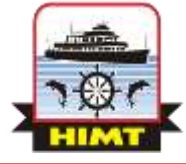

## **STEP 2:** Install the downloaded SideQuest software in your system.

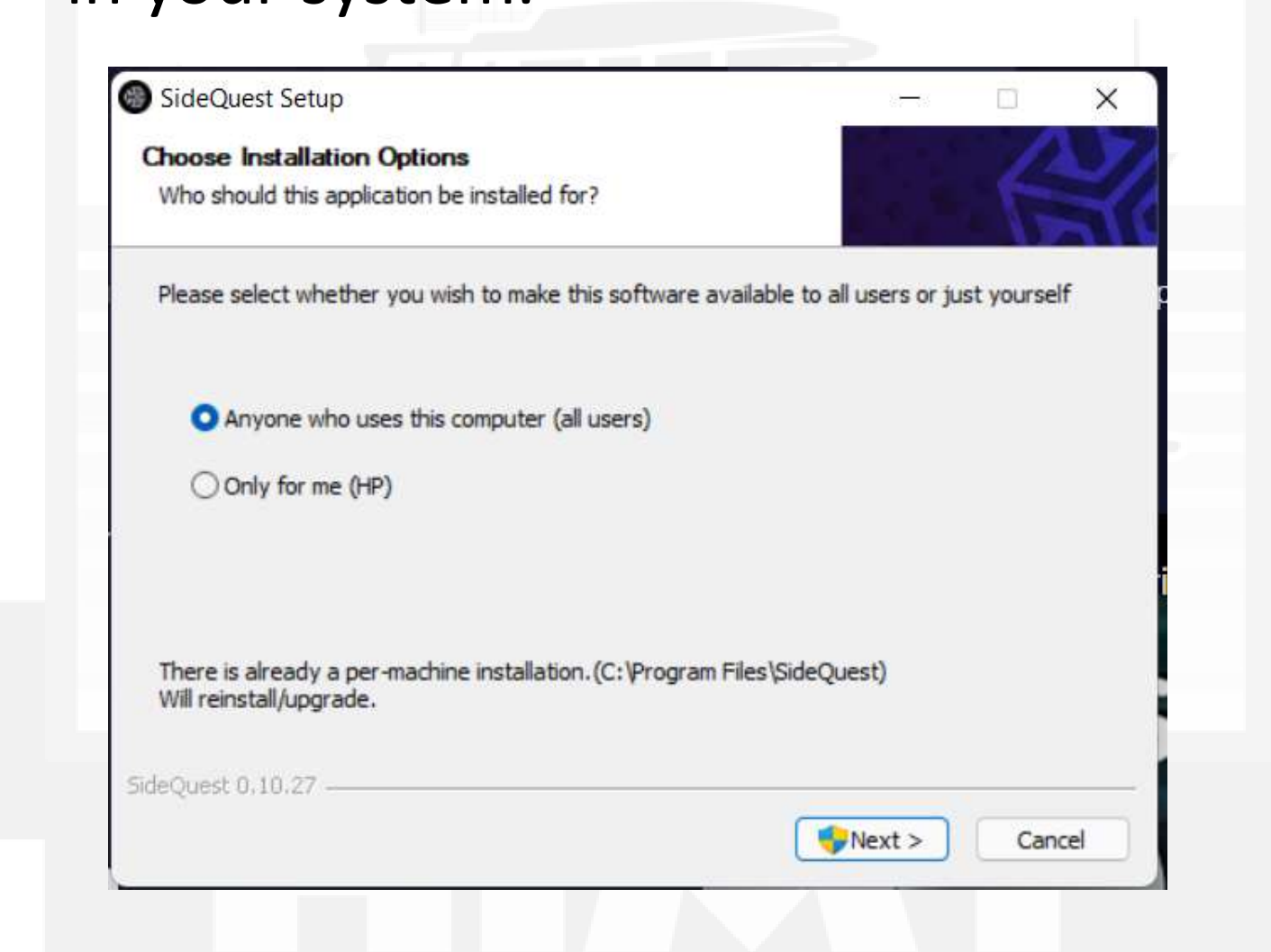

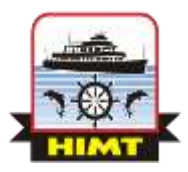

# **STEP 3:** Run the SideQuest software in your system after Installation.

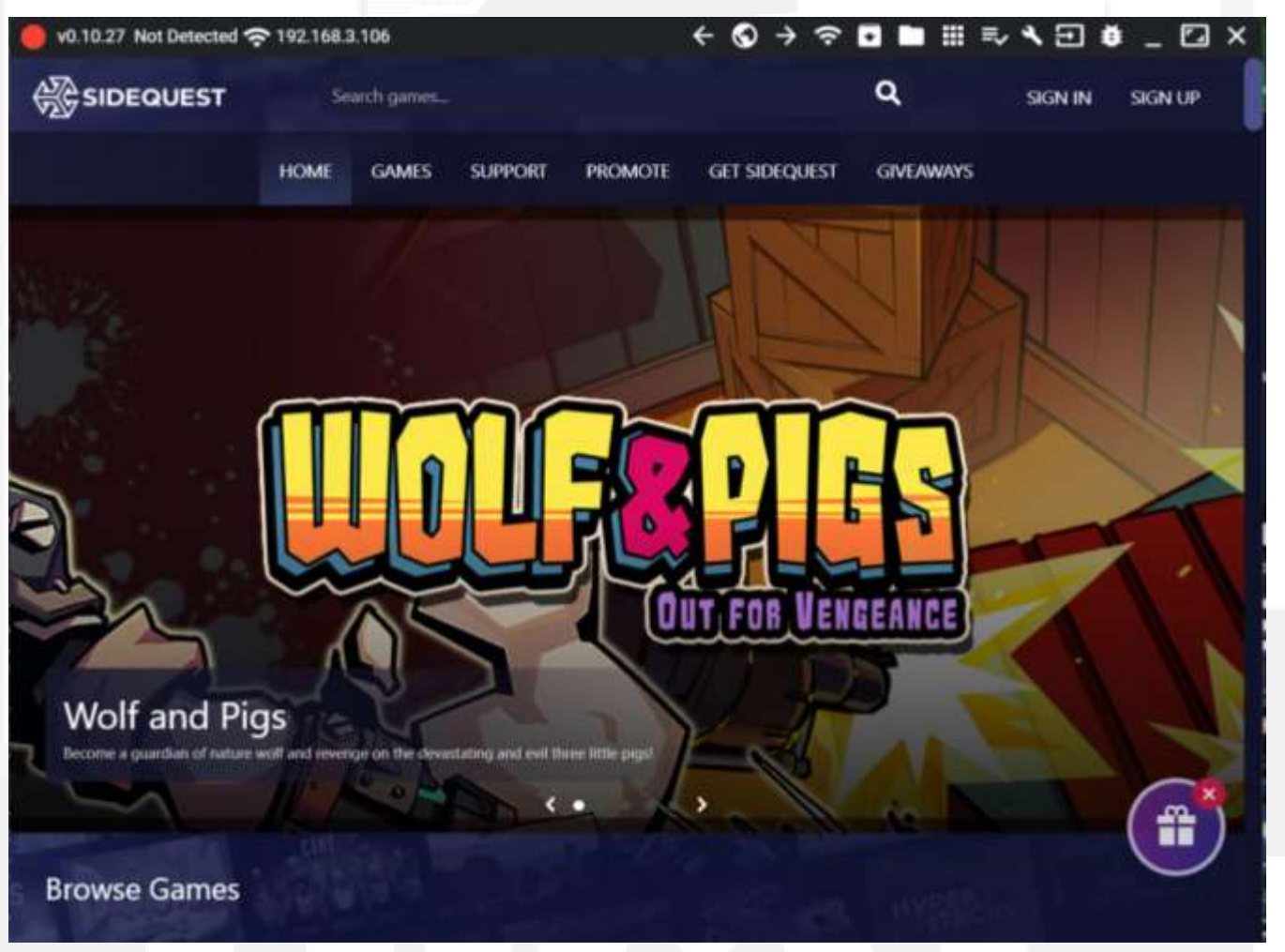

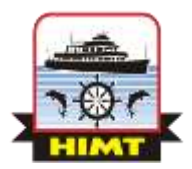

# **STEP 4:** Now connect your VR headset to the system using the USB 'C' type Cable.

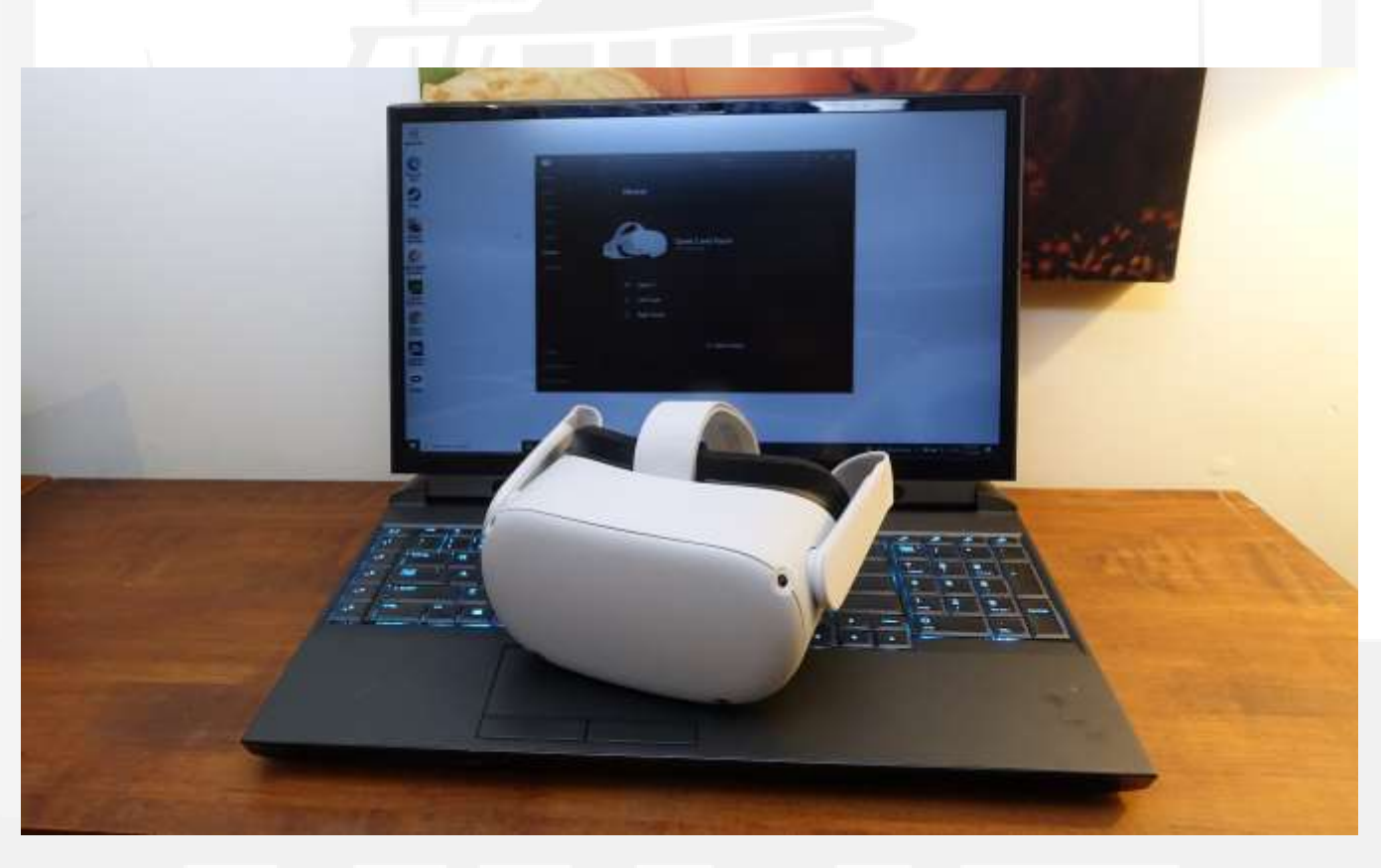

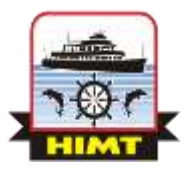

**STEP 5:** Once the headset is connected wear your headset and click on allow button in the USB debugging prompt box.

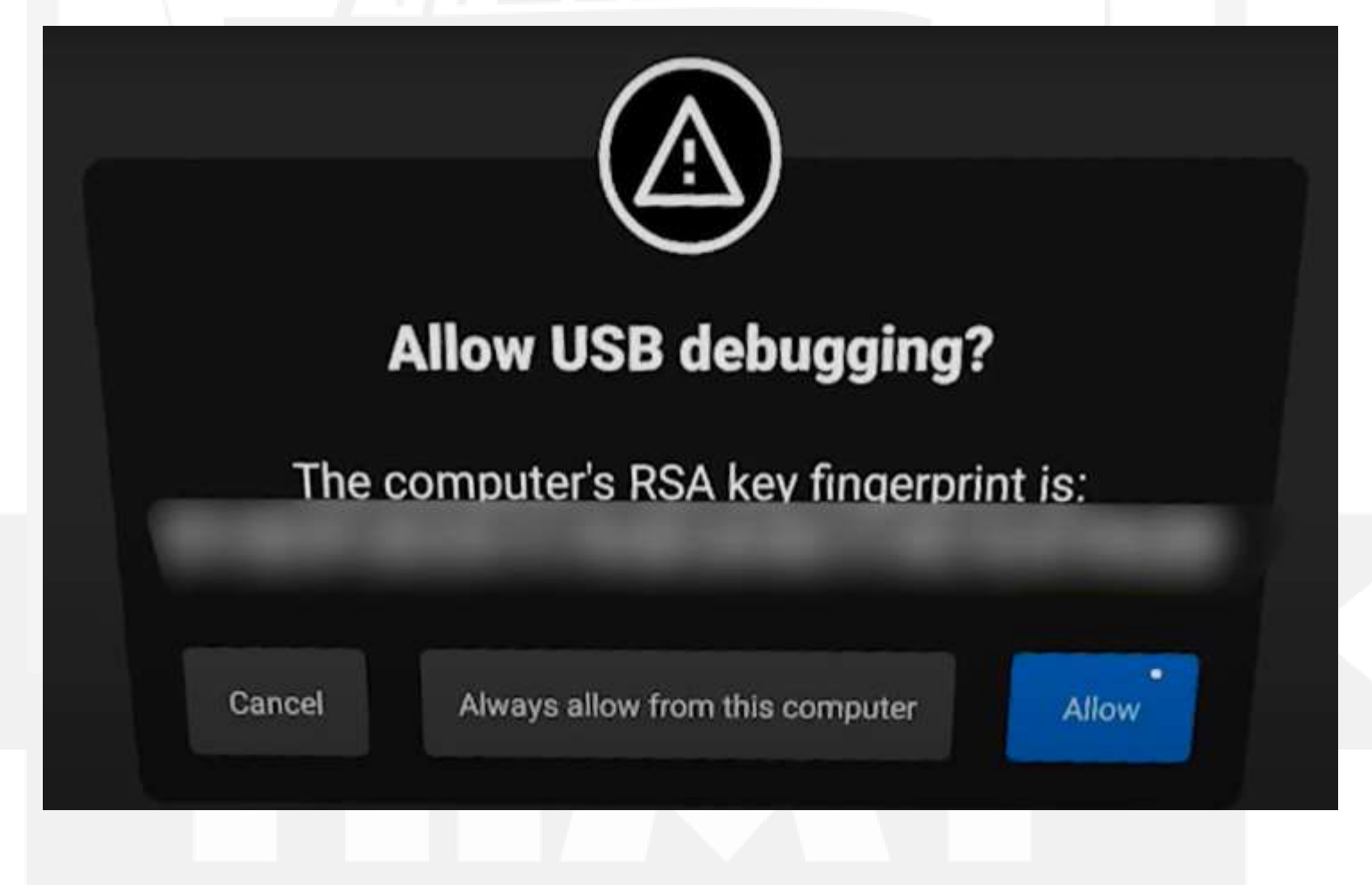

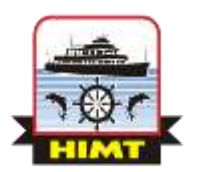

# **STEP 6:** Now you can remove your headset and check status of your VR headset connection in SideQuest as indicated.

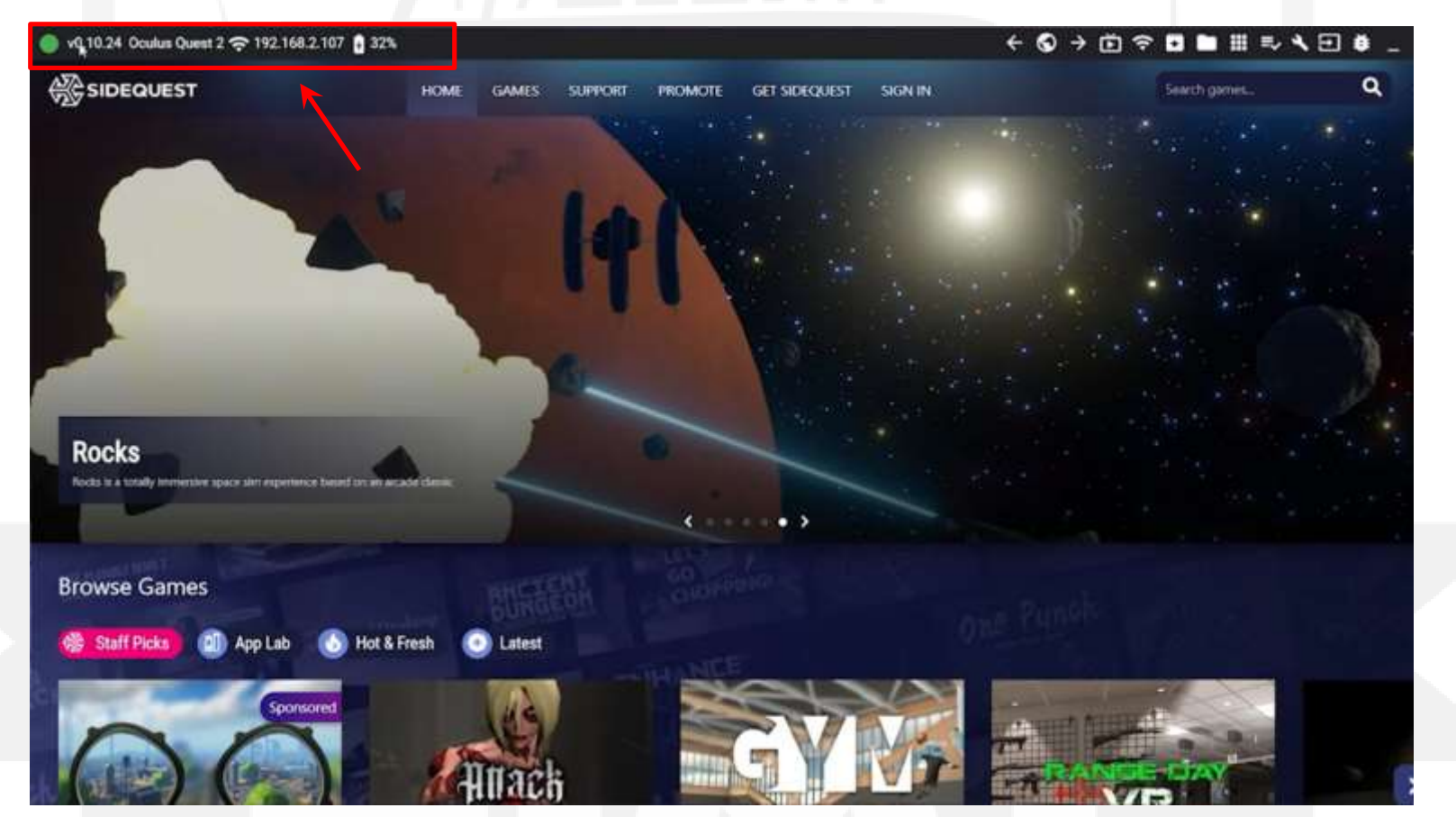

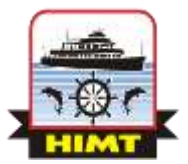

### **STEP 7:** Now select the marked icon to install the apk file to your VR Headset.

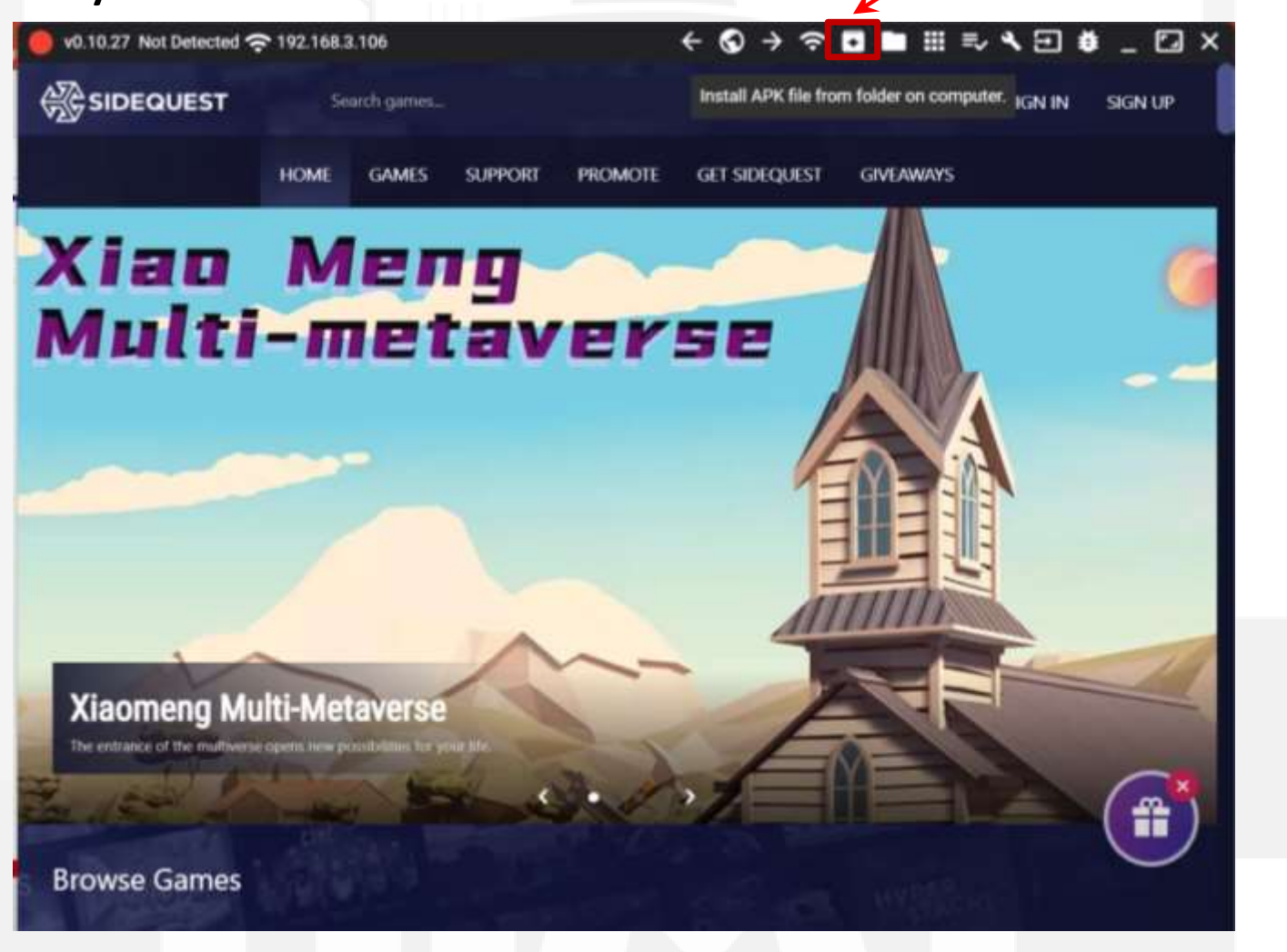

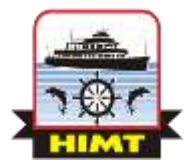

#### **STEP 8:** Now select the apk file from your system and you will get a message as indicated at the bottom.

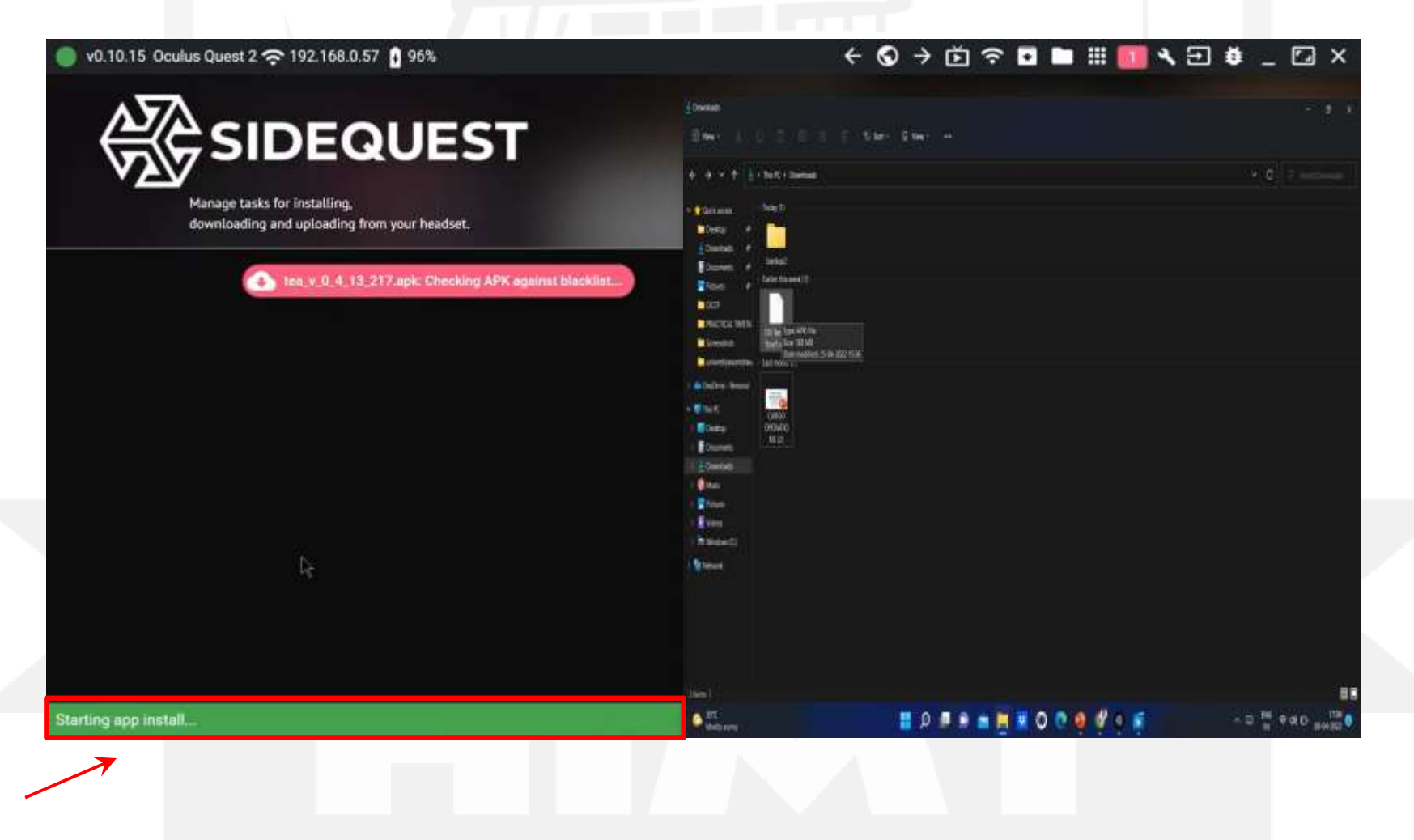

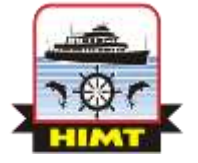

#### **STEP 10:** Once installation is completed you will get a message as shown

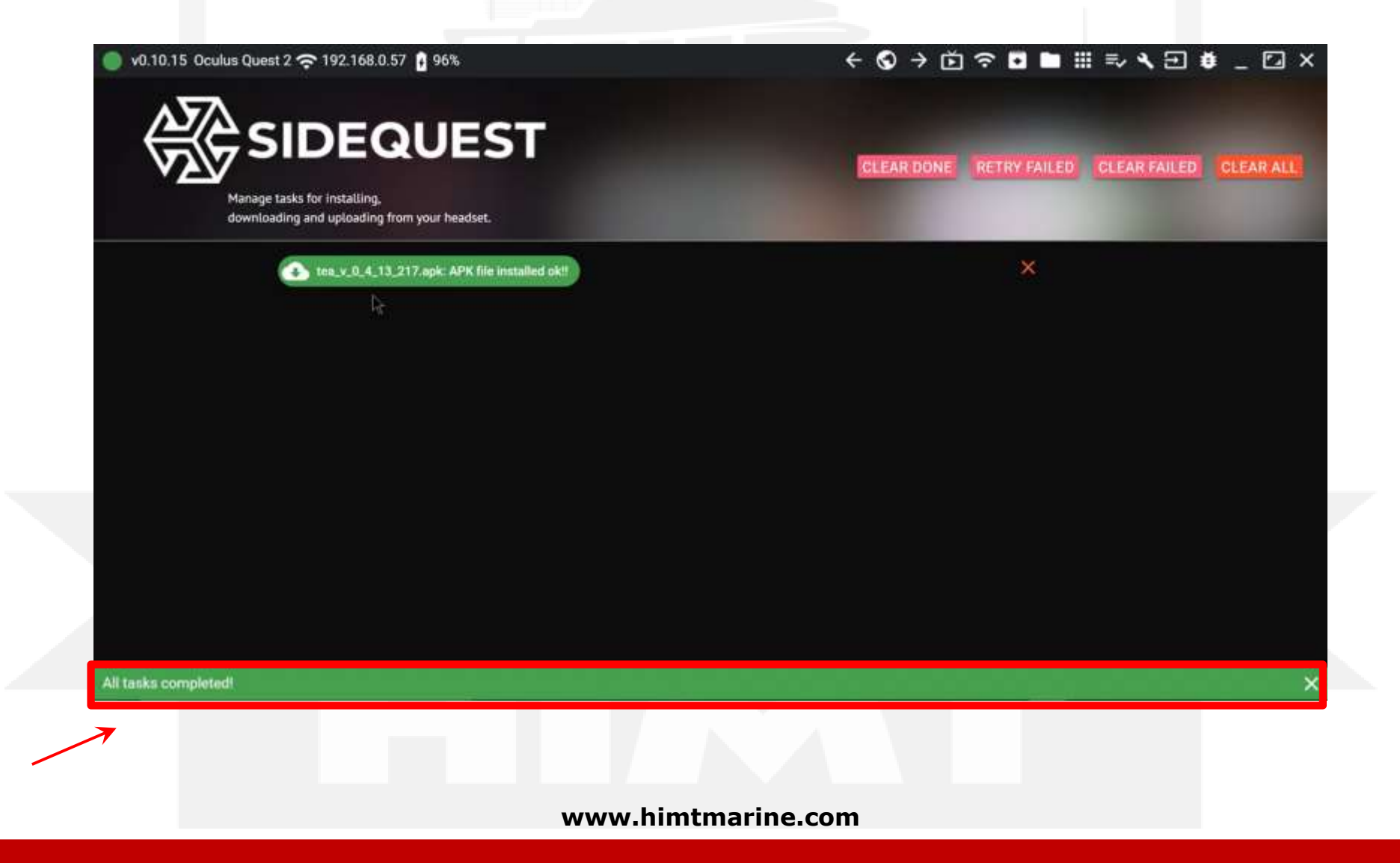

#### **STEP 11:** Check out the installed file in your VR headset.

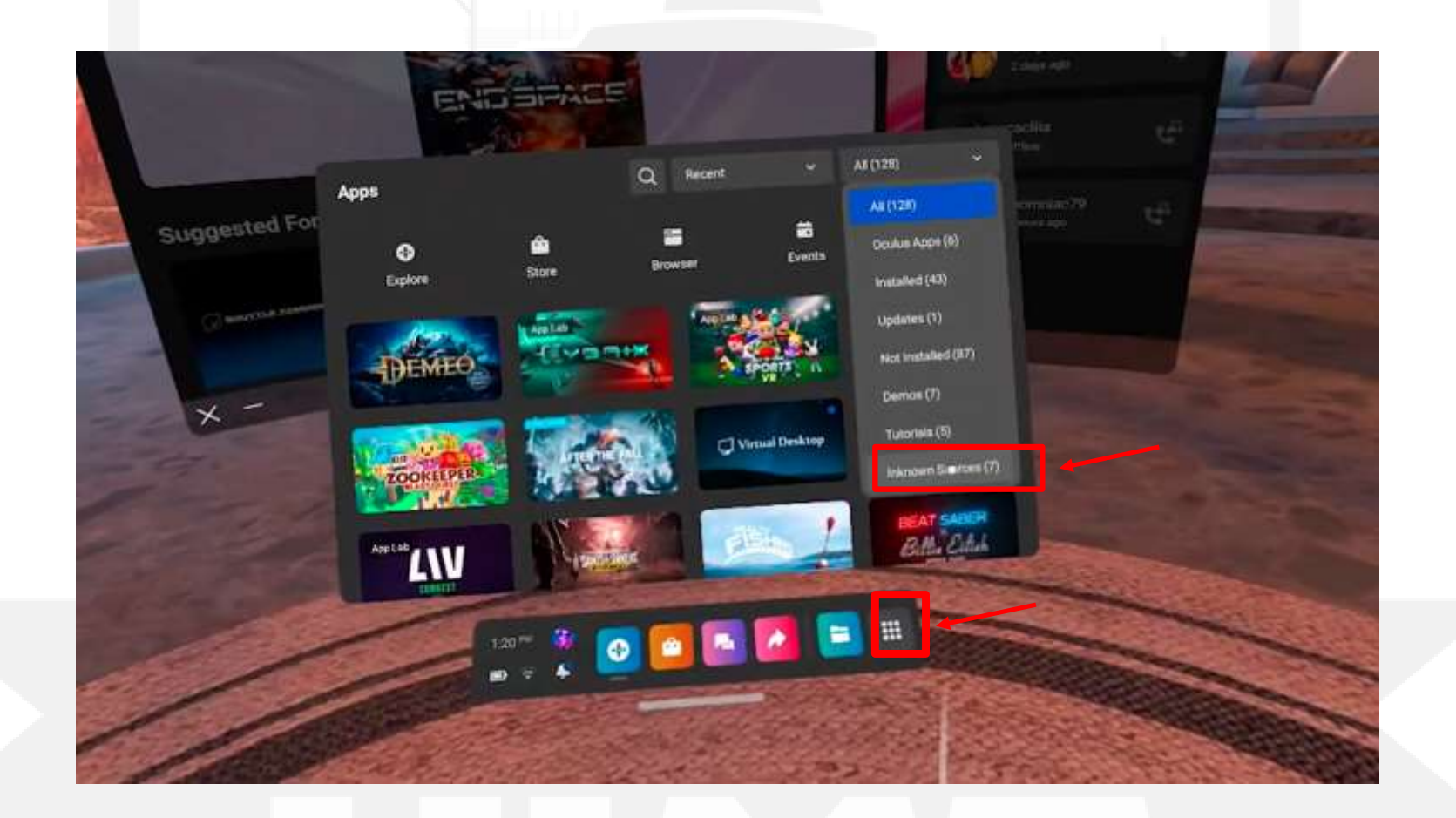

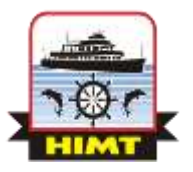

#### **Enjoy the newly installed app**

### THANK YOU

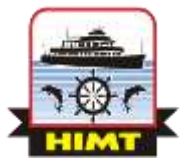

www.himtmarine.com